○ 의사결정 ● 정보전달 ○ 지시사항

# **Brand Home**

가입 절차

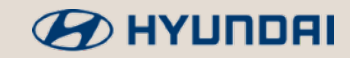

# 사이트 접속 및 회원가입

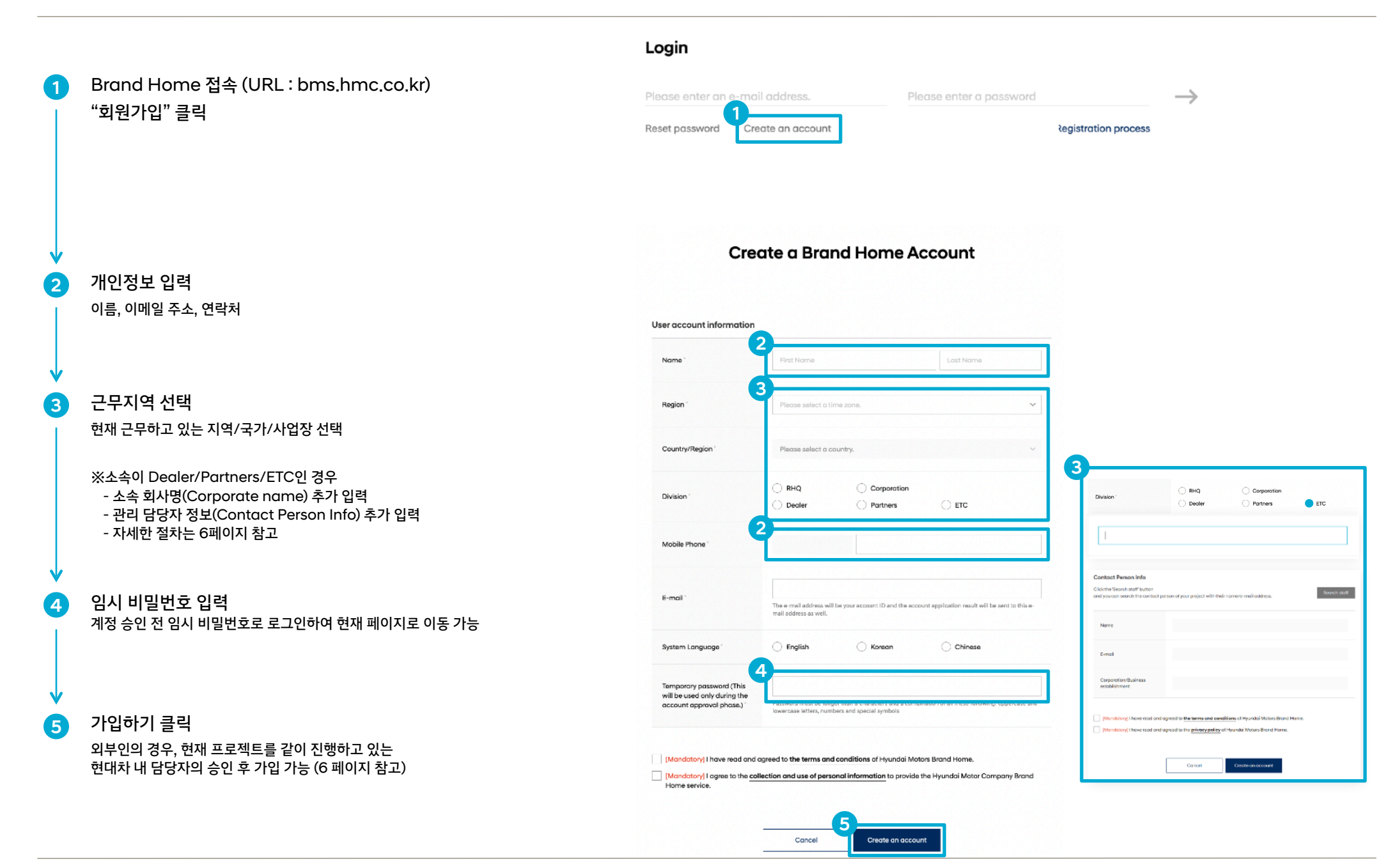

### 

## 2. 계정 활성화

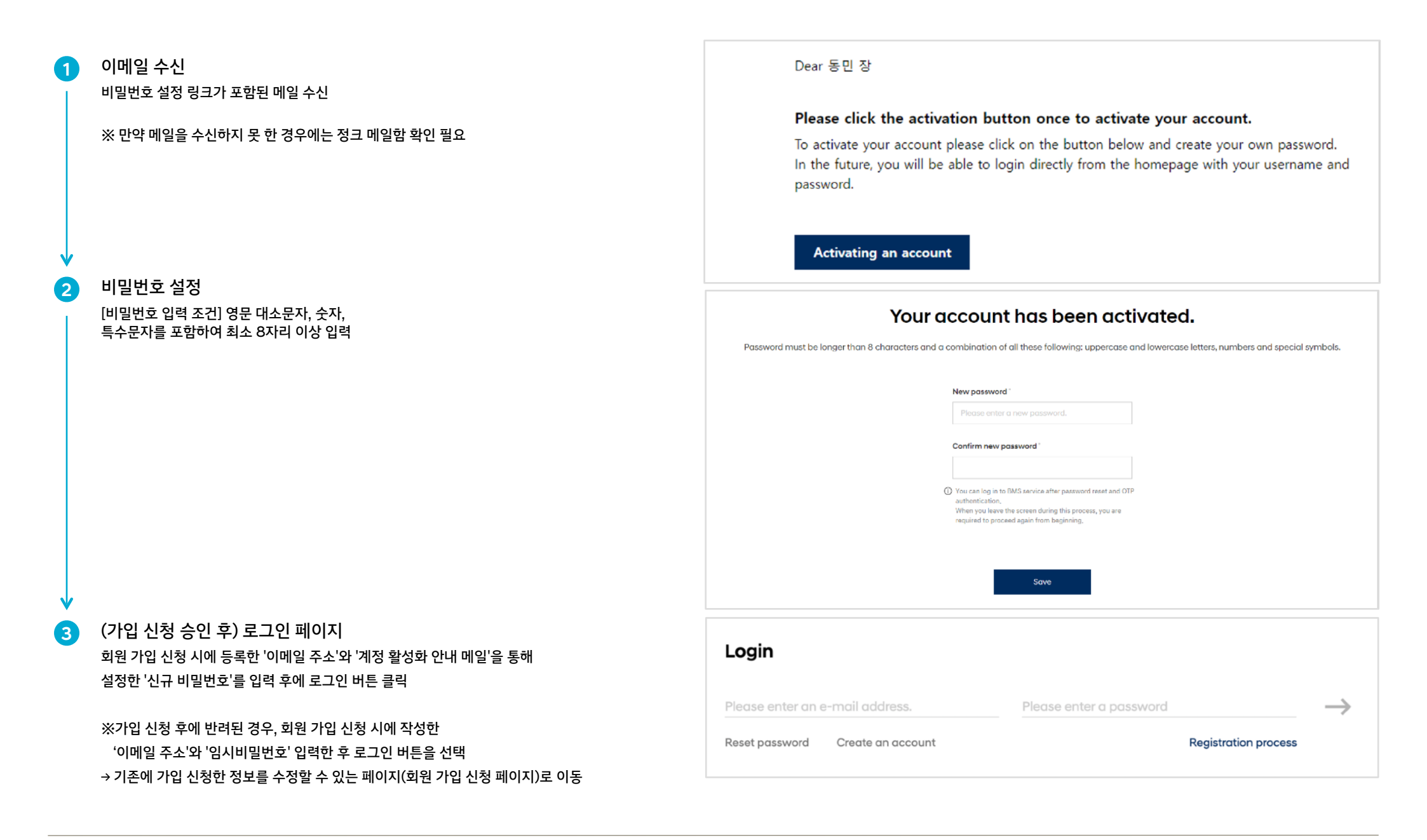

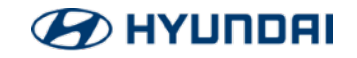

### 1 OTP 메일 확인

가입 시, 등록한 이메일 주소로 OTP가 포함된 이메일 발신

Dear

#### OTP(One Time Password) is required to access Brand Home.

Please enter the below OTP number in the input field. OTP is valid for 30 minutes.

OTP : 454364

### OTP 입력

2

수신한 이메일의 OTP 정보를 입력란에 기입한 후 확인 버튼을 클릭하여 로그인 완료

※ OTP 메일을 수신하지 못 한 경우, "Send new OTP" 버튼 클릭

## **OTP (One Time Password)**

OTP was sent to your e-mail address. OTP is valid for 30 minutes.

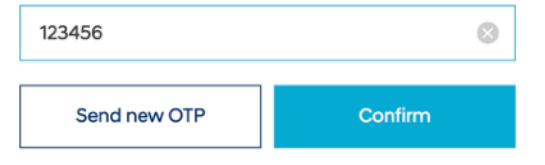

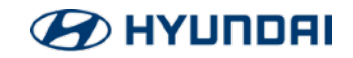

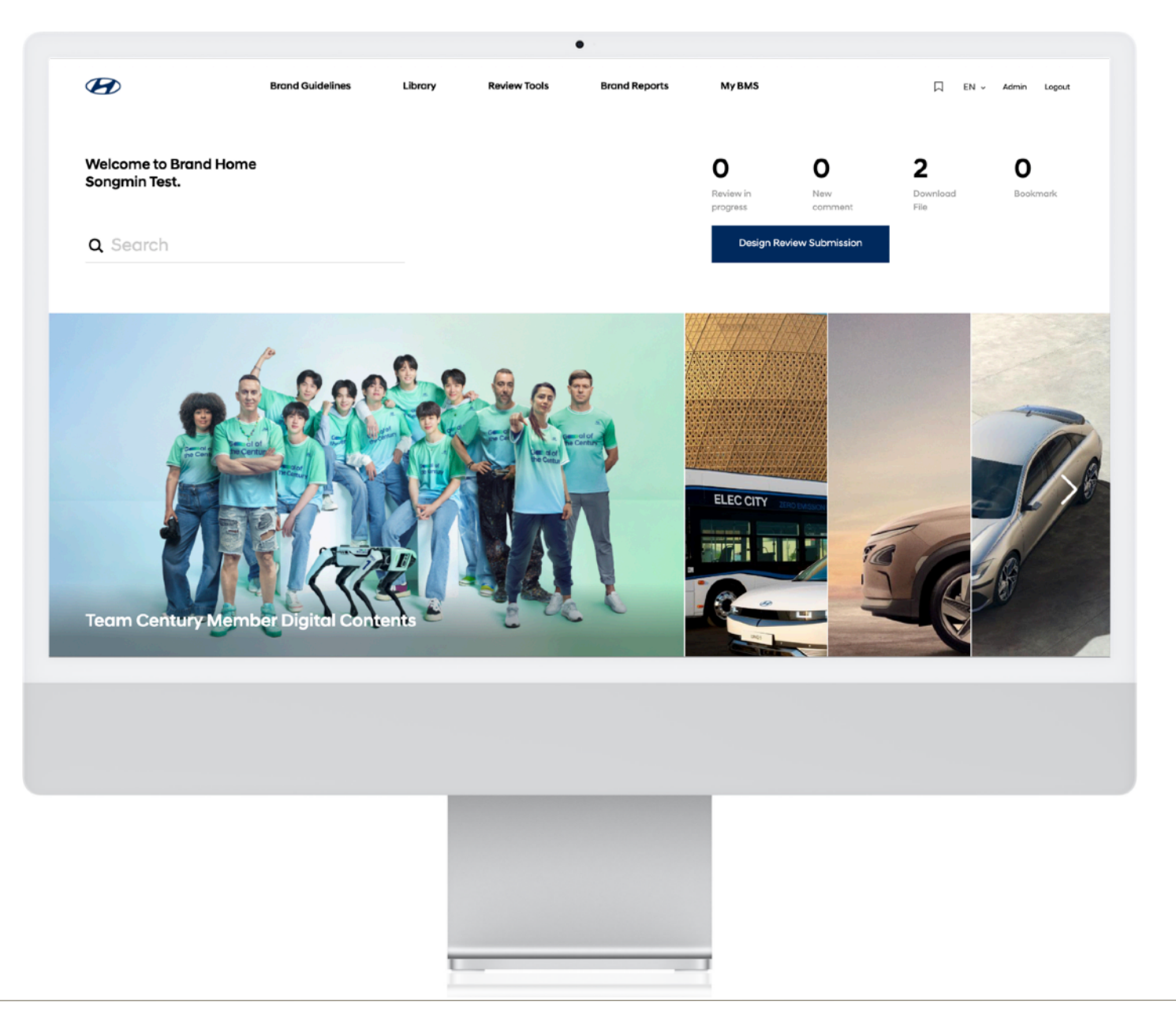

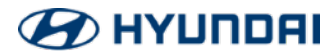

# [첨부] 외부인원 승인 절차

|                                                                                                  | 0                                                                                                    | 0                                                                                                    |
|--------------------------------------------------------------------------------------------------|----------------------------------------------------------------------------------------------------|----------------------------------------------------------------------------------------------------|
| 외부 인원의 가입 신청<br>일반 임직원 사용자와 동일 절차 진행<br>→ 프로젝트를 같이 진행하는 현대차 임직원 선택 및 필수사항 작성                     | Division * RHQ Corporation Dealer Partners ETC                                                                                                    | Dear<br>Brand Home new account approval application has been received.<br>Please check the user information and compliance of the account approval requester below<br>and decide whether to approve the account after reviewing it. |
| ·<br>가입 승인 요청 메일 확인 (담당 임직원)                                                                     | Contact Person Info<br>Click the 'Search staff' button<br>and you can search the contact person of your project with their name/e-mail address.                                     | First Name 동민<br>Last Name 장<br>E-Mail <u>dmjangtest@anchors-biz.com</u><br>Company anc                                                                                                    |
| 외부 인원 가입 신청 시, 지정한 관리 담당자가<br>전달 받은 가입 승인 요청 메일을 통해 가입 신청자의<br>'개인정보', '가입 목적 및 회사명', '보안서약서 작성' | Name                                                                                                    | Please confirm the following and approve the new user. Brand Home is only available to users who have complied with all three of the following  1. User Personal Information                                                        |
| 및 '보관 유무'를 확인 한 후                                                                                | E-mail                                                                                                    | A company name Company name Company name Company name Company name Company name: The full name of the company must be written correctly. Erand Home is a space where you can use Hwindai Motor                                      |
| 죄송 "Approve" or "Reject" 버튼 클릭                                                                   | establishment                                                                                                    | executives and employees are allowed to use it only when their affiliation and clear reasons are<br>confirmed.  3. Security Fledge The security pledge must be completed by an external company, and the original copy of           |
|                                                                                                  | [Mandatory] I have read and agreed to the terms and conditions of Hyundai Motors Brand Home. [Mandatory] I have read and agreed to the privacy policy of Hyundai Motors Brand Home. | the business team must be kept by the external company.<br>Click the Approve button below to approve this account.<br>If there is a problem, please send an approval email to your Brand Home administrator.                        |
| 기입편료                                                                                             | Cancel Create on account                                                                                                    | Brand Home Administrator guideline@hyundii.com Reject Approve                                                                                                    |

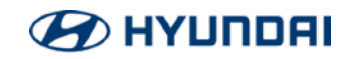

# 감사합니다.

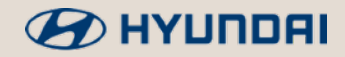